# Starting a test

#### Interlock feature

The first time that you turn the POWER switch on after you purchase the TOS5200, the tester will be in PROTECTION mode through the interlock feature. You cannot release PROTECTION mode by pressing the STOP switch or applying a stop signal.

You can use the included SIGNAL I/O plug to release the PRO-TECTION mode. Only use this plug to easily release the PROTECTION mode.

When you are actually performing tests, use the interlock feature to ensure safety.

# Starting a test

# WARNING Risk of electric shock. During a test, do not touch the test

leads or the DUT.

- 1. Check that the TOS5200 is correctly connected to the DUT.
- 2. When the READY LED lights in white, press START.

The test starts, and the TEST (red) and DANGER LEDs light.

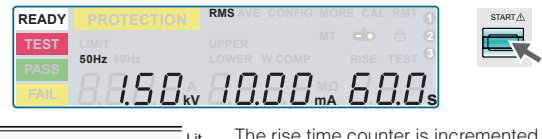

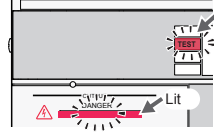

#### t The rise time counter is incremented while the voltage is rising. If TIMER is set to ON, the display counts down the test time. If it is set to OFF, the display counts up the test time.

#### To change the voltage setting during a test

#### 1. Press SET when the TEST (red) LED is lit.

# 2. Turn the rotary knob to change the voltage.

The voltage is changed immediately. The voltage value on the display shows the measured value. After the test finishes, when the TOS5200 returns to the READY state, the new voltage value is shown on the display.

### What to do if you cannot start a test

In the following conditions, you will not be able to start a test. The READY LED will not light either.

| Condition                                                                                       | What to do to start a test                                                                                                    |  |  |  |
|-------------------------------------------------------------------------------------------------|----------------------------------------------------------------------------------------------------|--|--|--|
| The memory number is not fixed while panel settings are being recalled from or saved to memory. | <ul><li>Wait for the panel memory recall to finish.</li><li>Confirm the memory number you want to save to.</li></ul>                              |  |  |  |
| STOP is being pressed (or a STOP signal is being applied to the SIGNAL I/O connector).          | <ul> <li>Do not press STOP.</li> <li>Open the STOP signal terminal of the SIGNAL I/O connector, or set the input signal level to high.</li> </ul> |  |  |  |
| "mA" is blinking.                                                                               | • The lower or upper limit is turned on, and<br>the upper limit has been set lower than<br>the lower limit. Specify a valid value.                |  |  |  |
| "kV" and "mA" are blinking simultaneously.                                                      | • The product of the test voltage and the upper limit exceeds 550 VA. Specify a valid value.                                                      |  |  |  |
| "PASS" or "FAIL" is lit.                                                                        | • You cannot start a test while a judgment result is displayed. Press STOP to switch the TOS5200 to the READY state.                              |  |  |  |
| "PROTECTION" is lit.                                                                            | • The PROTECTION mode is on. Resolve<br>the issues causing the PROTECTION<br>mode to be on.                                                       |  |  |  |
| The double action feature has been turned on.                                                   | • Turn off the double action feature, or press STOP and then press START within 0.5 seconds.                                                      |  |  |  |

# Finishing a test

### To stop a test, press STOP.

A test will stop under one of the following conditions.

- a: When the test time elapses (when TIMER is set to ON).
- b: If a current greater than or equal to the upper limit (U-FAIL) or less than or equal to the lower limit (L-FAIL) is measured.
- c: If you press STOP.

After a test finishes, the DANGER LED turns off, and the high voltage output is turned off. If a test finishes under condition a or b given above, the judgment result is displayed on the screen.

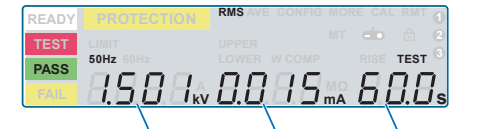

Measured voltage Measured current Test time

### If the test time has been set

After the test time elapses, the PASS LED lights in green, and the test finishes. The PASS LED remains lit in green for the length of time specified by Pass Hold. The READY LED then lights in light white, and the TOS5200 switches to the READY state.

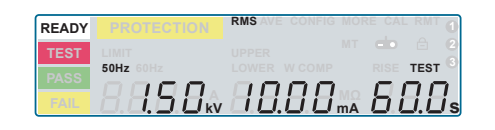

# Judgment

The TOS5200 judges whether a test results in PASS, L-FAIL, or U-FAIL on the basis of the limits that are set in advance.

| Туре                             | PASS                                                                                                    | U-FAIL                                                                                                    | L-FAIL                                                                                                    |
|----------------------------------|----------------------------------------------------------------------------------------------------|----------------------------------------------------------------------------------------------------|----------------------------------------------------------------------------------------------------|
| Behavior<br>based on<br>judgment | When the test time<br>elapses (TIMER is 0<br>seconds), if the condi-<br>tion "lower limit < mea-<br>sured value < upper<br>limit" is true, a PASS<br>judgment is made, and<br>the test ends. | If the condition<br>"upper limit ≤<br>measured value"<br>is true, an UPPER<br>FAIL judgment<br>is made, and the<br>test is immediately<br>stopped. | If the condition<br>"lower limit ≥<br>measured value"<br>is true, a LOWER<br>FAIL judgment is<br>made, and the<br>test is immediately<br>stopped. |
| Display                          | The PASS LED lights in green.<br>Measured value re-<br>mains displayed for the<br>length of time specified<br>by Pass Hold.                                                                  | FAIL LED and<br>"UPPER" lights.                                                                                                    | FAIL LED and<br>"LOWER" lights.                                                                                                    |
| Buzzer                           | Sounds for 50 ms.                                                                                                    | Sounds until STOP is                                                                                                    | pressed.                                                                                                    |
| SIGNAL I/O<br>connector          | The PASS signal is gen-<br>erated for the length of<br>time specified by the<br>Pass Hold setting.                                                                                           | The U-FAIL signal<br>is generated until<br>the FAIL judgment<br>is cleared.                                                                        | The L-FAIL signal<br>is generated until<br>the FAIL judgment<br>is cleared.                                                                       |

#### **Clearing the judgment result**

Press STOP to switch the TOS5200 to the READY state (the READY LED lights).

# **KIKUSUI** Z1-006-152, IB027992 Jul. 2016 **TOS5200** Quick Reference

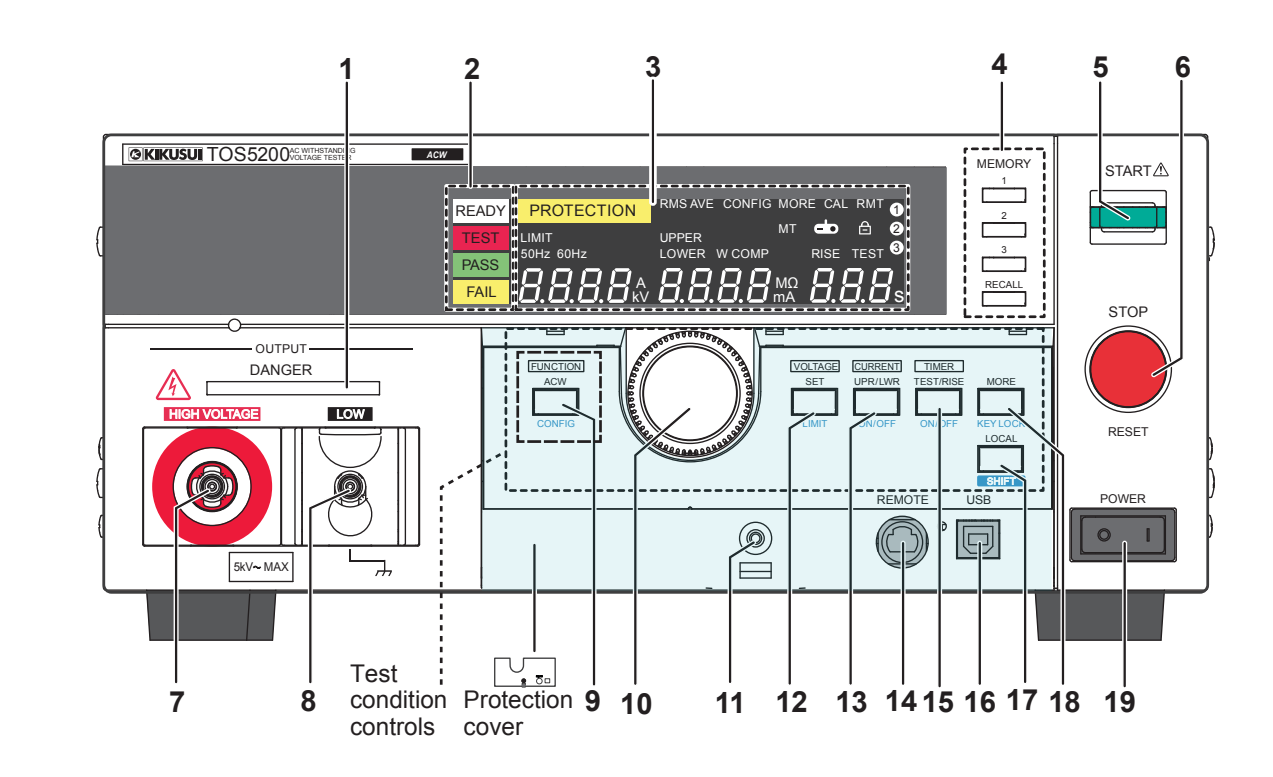

| No. | Name                  | Function                                                                                                    |  |
|-----|-----------------------|----------------------------------------------------------------------------------------------------|--|
| 1   | DANGER LED            | Lights in red when testing is being performed.                                                                                                    |  |
| 2   | Status display        | READY: Lights in light white when the TOS5200 is ready to perform a test.                                                                                                    |  |
|     |                       | TEST: Lights in red when testing is being per-<br>formed.                                                                                                    |  |
|     |                       | PASS: Lights in green when a test passes.                                                                                                    |  |
|     | -                     | FAIL: Lights in yellow when a test fails.                                                                                                    |  |
| 3   | Display               | Displays the settings, measured values, and other information.                                                                                                    |  |
| 4   | MEMORY keys           | Display the settings that are saved to memory.<br>When test conditions or configuration items are<br>being set, these keys correspond to the menus<br>displayed on the screen. |  |
|     | MEMORY 1              | Displays the settings saved to MEMORY 1.                                                                                                    |  |
|     | MEMORY 2              | Displays the settings saved to MEMORY 2.                                                                                                    |  |
|     | MEMORY 3              | Displays the settings saved to MEMORY 3.                                                                                                    |  |
|     | RECALL                | Recalls settings from panel memory.<br>+ SHIFT key 1: Saves the current settings to panel<br>memory.                                                                           |  |
| 5   | START switch          | Starts testing.                                                                                                    |  |
| 6   | STOP switch           | Stops testing and clears the current status.                                                                                                    |  |
| 7   | HIGH VOLTAGE terminal | This terminal is for the high-voltage line of the tester output.                                                                                                    |  |
| 8   | LOW VOLTAGE terminal  | This terminal is for the low-voltage line of the tester output (with cable lock).                                                                                              |  |
| 9   | FUNCTION keys         |                                                                                                    |  |
|     | CONFIG key 1          | Displays the CONFIG setup screen.                                                                                                    |  |
| 10  | Rotary knob           | Changes settings.                                                                                                    |  |

#### The newest version of the operation manual can be downloaded from Kikusui website. http://www.kikusui.co.jp/en

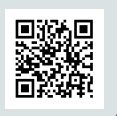

| No.   | Name                | Function                                                                                                    |  |  |
|-------|---------------------|----------------------------------------------------------------------------------------------------|--|--|
| 11    | Screw hole          | Fasten a screw to this hole to fix the protection cover in place.                                                                             |  |  |
| 12    | SET key             | Selects the voltage setting.                                                                                                    |  |  |
|       | LIMIT key 1         | Selects the voltage limit setting.                                                                                                    |  |  |
| 13    | UPR/ LWR key        | Press to select the upper and lower current limits.                                                                                           |  |  |
|       | ON/ OFF key 1       | Turns the current's lower limit judgment feature on and off.                                                                                  |  |  |
| 14    | REMOTE<br>connector | Specialized connector for connecting the optional remote control box, RC01-TOS/RC02-TOS, or the high voltage test probe, HP01A-TOS/HP02A-TOS. |  |  |
| 15    | TEST/ RISE key      | Press to select the test time (Test Time) and voltage rise time (Rise Time).                                                                  |  |  |
|       | ON/ OFF key 1       | Turns the test time (Test Time) on and off.                                                                                                   |  |  |
| 16    | USB port            | USB interface.                                                                                                    |  |  |
| 17    | LOCAL key           | Switches between local mode and remote mode.                                                                                                  |  |  |
|       | SHIFT key           | Press to access the features that are written in blue.                                                                                        |  |  |
| 18    | MORE key            | Press to select additional test condition settings.                                                                                           |  |  |
|       | KEY LOCK key 1      | Locks panel key operations (settings and changes).                                                                                            |  |  |
| 19    | POWER switch        | Turns the power on []] and off [O].                                                                                                    |  |  |
| Prote | ection cover        | Cover for preventing incorrect operation<br>(attached by factory default).                                                                    |  |  |

Removal Loosen the screw and pull this part towards you.

# **Switching screens**

Change the setup screen depending on the item you want to set.

| READY | PROTECTION     | RMS AVE    | E CONFIG | MOF      | E CAI      | L RMT    | 0  |                                 |
|-------|----------------|------------|----------|----------|------------|----------|----|---------------------------------|
| TEST  | LIMIT          | UPPER      |          | МТ       | æ          | e        | 0  | When the POWER                  |
| PASS  | 50Hz 60Hz      | LOWER      | W COMP   |          | RISE       |          | -  | SWITCH ON<br>Rasic setun screen |
| FAIL  | <u>8.8.8.8</u> | <u>8.8</u> | .8.8     | MΩ<br>mA | <u>8.i</u> | <u> </u> | İs |                                 |

- To display the CONFIG setup screen, press CONFIG (SHIFT+-
- FUNCTION). To display other test item screens, press MORE.
- To return to the basic setup screen, press STOP.

# **Selecting items**

Status display Test condition display Icon area PROTECTION READY мт 📥 🖯 🥝 Data input

• To select an item, use the SET, UPR/ LWR, or TEST key. The corresponding area that you select blinks.

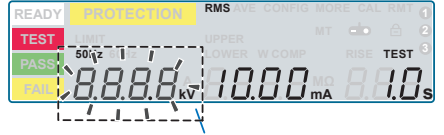

Example: Selecting the voltage (blinking) [SET key]

• If the item that you want to select is not displayed, press LIMIT (SHIFT+SET), ON/OFF (SHIFT+UPR/LWR), ON/OFF (SHIFT+TEST), or press MORE key.

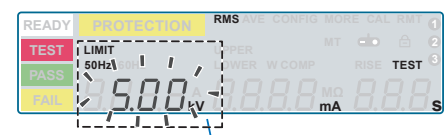

Example: Selecting the limit voltage (blinking) [LIMIT (SHIFT+SET) key]

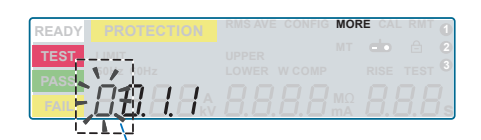

#### Example: Selecting the frequency (blinking) [MORE key]

• You can set the value of the blinking item by turning the rotary knob.

# Locking keys (key lock)

The key lock feature locks the panel. It can be used to prevent unintentional changes to the test conditions.

#### Applying the key lock

Press KEY LOCK (SHIFT+MORE).

- When keys are locked, the key lock icon appears on the screen.
- In this state, only the START and STOP switches are enabled.

#### **Releasing the key lock**

To release the key lock, hold down KEY LOCK (SHIFT+MORE) until the key lock icon disappears.

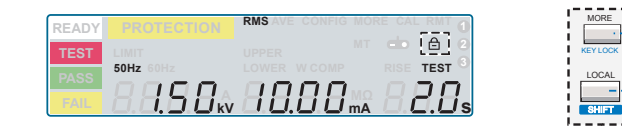

# Saving test conditions (panel memory)

- Display the basic setup screen, and then set the test conditions.
- 2. Press MEMORY 1, MEMORY 2, or MEMORY 3 to select the memory number (1 to 3) in which you want to save the current test conditions.

The selected memory number blinks.

**3** Press SHIFT+RECALL to save the conditions in the selected memory number.

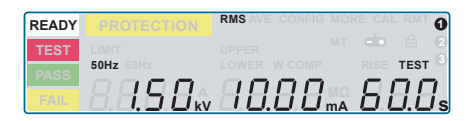

After the test conditions have been saved, the basic setup screen is displayed.

| Conditions that can be saved | Value                  | Default value |
|------------------------------|------------------------|---------------|
| Test voltage                 | 0.00 kV to 5.50 kV     | 0.00 kV       |
| Output frequency             | 50 Hz/ 60 Hz           | 50 Hz         |
| Upper limit                  | 0.01 mA to 110 mA      | 0.02 mA       |
| Lower limit                  | OFF/ 0.01 mA to 110 mA | OFF           |
| Test time                    | OFF/ 0.1 s to 999 s    | 0.1 s         |
| Voltage rise time            | 0.1 s to 10.0 s        | 0.1 s         |
| Voltage fall time            | OFF/ 0.1 s             | OFF           |
| Start voltage                | OFF/ 50 %              | OFF           |

### Recalling test conditions (panel memory)

#### **1** Press MEMORY 1, MEMORY 2, or MEMORY 3 to specify the memory number (1 to 3) from which you want to recall test conditions.

The test conditions that are saved in the memory number (1 to 3) that you specify are displayed.

| READY | PROTECTION     | RMS AVE CONFIG MOI | RE CAL RMT    |
|-------|----------------|--------------------|---------------|
| TEST  |                |                    | - ê Q         |
| DASS  | 50Hz 60Hz      |                    | RISE TEST 🕓   |
| FAU   | 99 <b>99</b> * | 9999               | 99 <b>9</b> . |
| TAIL  |                |                    | L.L.s         |

#### 2. Press RECALL to recall the test conditions that are saved in the specified memory number.

The basic setup screen is displayed, and the icon corresponding to the memory number is displayed in the icon area. The TOS5200 is now set to the recalled test conditions.

If you change the recalled test conditions, the memory number disappears. Even if you set the test conditions back to the values that are stored in memory, the memory number will not reappear.

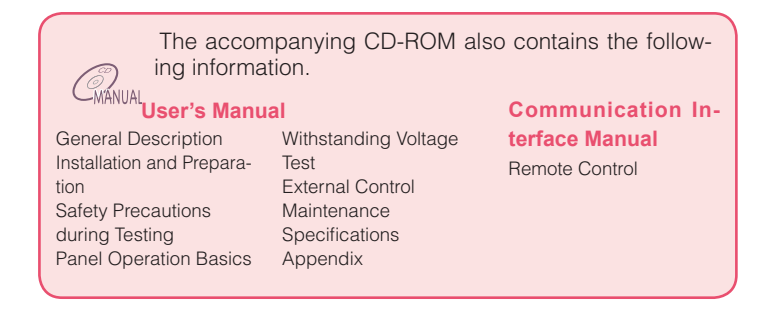

| lest conditions setup |                   |                    |                                                                                                    |                                       |  |  |
|-----------------------|-------------------|--------------------|----------------------------------------------------------------------------------------------------|---------------------------------------|--|--|
| Basic item            |                   | Values             | Description                                                                                                    | Item selection key                    |  |  |
|                       |                   |                    |                                                                                                    | (use the rotary knob to enter values) |  |  |
| Voltage               | Test voltage      | 0.00 kV to 5.50 kV | You cannot specify a voltage that is greater than or equal to the limit voltage.                                      | SET                                   |  |  |
| Limit Voltage         | Limit Voltage     | 0.00 kV to 5.50 kV | Prevents an unnecessarily high voltage from being applied to the DUT because of incorrect operations of the TOS5200.  | LIMIT (SHIFT+SET)                     |  |  |
| UPPER                 | Upper limit       | 0.01 mA to 110 mA  | If a current that is greater than or equal to the upper limit is measured, a U-FAIL judgment occurs.                  | UPR/ LWR                              |  |  |
| LOWER                 | Lower limit       | 0.01 mA to 110 mA  | While LOWER is on, if a current that is less than or equal to the lower limit is measured, an L-FAIL judgment occurs. | UPR/ LWR                              |  |  |
|                       |                   | OFF                | The lower limit is not used in judgments.                                                                             | ON/ OFF (SHIFT+UPR/ LWR)              |  |  |
| TEST                  | Test time         | 0.1 s to 999 s     | The test time begins when the voltage rise time elapses.<br>The test ends when the specified time elapses.            | TEST                                  |  |  |
|                       |                   | OFF                | The set test time is ignored. PASS judgments are not per-<br>formed. Press STOP to stop testing.                      | ON/ OFF (SHIFT+ TEST)                 |  |  |
| Rise                  | Voltage rise time | 0.1 s to 10.0 s    | Voltage rise time.                                                                                                    | MORE                                  |  |  |

#### **Other Test Conditions**

Press MORE to display test condition items not displayed on the panel.

2. Press MEMORY 2 or MEMORY 3 to move to the item that you want to set, and then use the rotary knob to set the value.

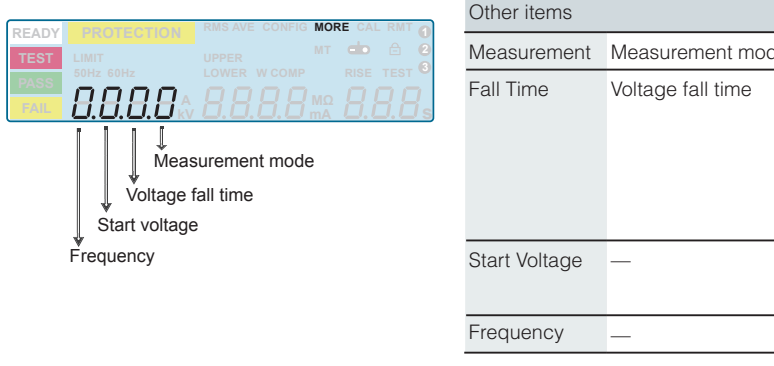

#### **CONFIG** settings

Press CONFIG (SHIFT+FUNCTION) to display the CONFIG item setup screen.

#### 2. Press MEMORY 2 or MEMORY 3 to move to the CONFIG item that you want to set, and then use the rotary knob to set the value.

To exit from the CONFIG item setup screen and return to the basic setup screen, press STOP.

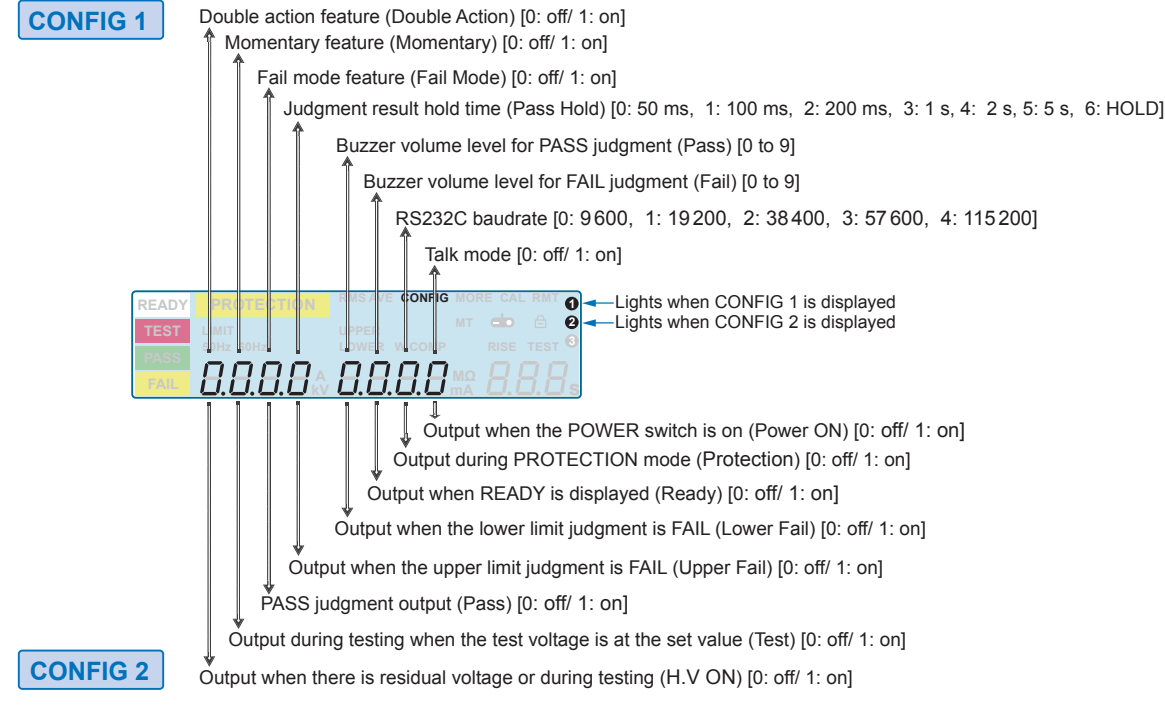

|    | Values             | Description                                                                                                    |
|----|--------------------|----------------------------------------------------------------------------------------------------|
| de | 0: RMS/ 1: AVE     | True rms response/ mean-value response.                                                                                                    |
|    | 0: OFF             | The output voltage is shut off immediately after a test ends with a PASS judgment.                                                                          |
|    | 1: 0.1 s           | Voltage fall time (used only when a PASS judgment occurs).<br>The output voltage falls in approximately 0.1 seconds after a test ends with a PASS judgment. |
|    | 0: OFF             | The start voltage is not set.                                                                                                    |
|    | 1: 50 %            | The start voltage is set to 50 % of the test voltage.                                                                                                    |
|    | 0: 50 Hz/ 1: 60 Hz | Test voltage frequency.                                                                                                    |

▲ Lights when CONFIG 1 is displayed 2 Lights when CONFIG 2 is displayed